# NAS Berechtigungsstruktur korrekt aufbauen

## Allgemein

Der Vorteil bei diesem Vorgehen ist, dass bis in die definierte Ebene keine Ordner erstellt, bearbeitet oder gelöscht werden können. Erst ab der zweiten oder dritten Ebene werden dann die gewünschte Lese oder Schreibrechte für definierte Gruppen vergeben. So kann man den Ordnerstammbaum vor Veränderung schützen und ein Datenchaos vermeiden. Erst ab der zweiten bzw. dritten Ebene haben dann Teammitglieder Schreibrechte und können selber Ordner und Dateien erstellen, bearbeiten und löschen. Wenn die Ordnerstruktur eines Unternehmens bis in die erste oder zweite Ebene gesperrt werden soll, können die Berechtigungen wie folge vergeben werden.

#### Vorbereitung

- Systemsteuerung Freigegebener Ordner Hauptordner erstellen (möglichst nur einen Hauptordner und Struktur in diesem Ordner aufbauen gemäss folgenden Anleitungen)
  - Haken bei "Unterordner und Dateien vor Benutzern ohne Berechtigungen ausblenden" setzen
  - In diesem Schritt keine Berechtigungen vergeben
- Benötigte Gruppen unter Systemsteuerung Benutzer und Gruppe Gruppe erstellen (in diesem Schritt keine Berechtigungen vergeben)
- Benötigte User erstellen und den definierten Gruppen zuweisen (in diesem Schritt keine Berechtigungen vergeben)

### Berechtigungen ab der ersten Ebene vergeben:

- 1. Unter Freigegebener Ordner in der Systemsteuerung für alle Gruppen\* **Benutzerdefinierte Rechte** vergeben (Typ: **Zulassen** / Anwenden auf: **Dieser Ordner** / Berechtigung: **Alle Leserechte auswählen**)
  - \* Vorsicht: Unter Berechtigungen muss im DropDown Lokale Gruppen ausgewählt sein
- 2. Haken bei "Auf diesen Ordner, die Unterordner und Dateien anwenden" **nicht** setzen

| Berechtigungs-Editor                 |                                                           | × | Freigegebenen Ordner Test bearbeiten                     | × |
|--------------------------------------|-----------------------------------------------------------|---|----------------------------------------------------------|---|
| Benutzer oder Gruppe:                | 🗶 Test1 👻 🍸                                               | - | Berechtigung                                             |   |
| Übernehmen von:                      | <keine></keine>                                           |   | Erstellen Löschen Bearbeiten Erweiterte Optionen -       |   |
| Тур:                                 | Zulassen                                                  | - | Benutzer oder Gruppe Typ Berechtigung                    | : |
| Anwenden auf:                        | Dieser Ordner                                             | - | 🗜 Test1 Zulassen Lesen                                   |   |
| Berechtigung                         |                                                           |   | 🖳 administrators Zulassen Lesen & Schrei                 |   |
| Berechtigungen än  igentümerschaft ( | dem<br>In/Dateien ausführen<br>aten lesen<br>e lesen<br>n |   | Auf diesen Ordner, die Unterordner und Dateien anwenden. |   |
|                                      | Abbrechen Fertig                                          |   | Abbrechen Speicher                                       | n |

3. In der File Station - Ordner der ersten Ebene auswählen – rechte Maustaste – Eigenschaften – Berechtigung – Erstellen – Zu berechtigende Gruppen auswählen – Typ: Zulassen – Anwenden auf: Alle – Berechtigungen wählen (Wichtig: bei Schreiben den Haken bei Löschen entfernen) – Fertig – Haken bei "Auf diesen Ordner, die Unterordner und Dateien anwenden" setzen – Speichern

| Berechtigungs-Editor                                                                                                    | Х               | Eigenschaften                                            | ×                       |
|----------------------------------------------------------------------------------------------------|-----------------|----------------------------------------------------------|-------------------------|
| Benutzer oder Gruppe:                                                                                                    | . Test1 - ▼     | Allgemein Berechtigung                                   |                         |
| Übernehmen von:                                                                                                    | <keine></keine> | Erstellen Löschen Bearbeiten Erweiterte Optionen -       |                         |
| Тур:                                                                                                    | Zulassen 👻      | Benutzer oder Gruppe                                     | Typ Berechtigung        |
| Anwenden auf:                                                                                                    | Alle            | L Test1                                                  | Zulassen Benutzerdefini |
| Berechtigung                                                                                                    |                 | 2. administrators                                        | Zulassen Lesen & Schrei |
| <ul> <li>Attribute lesen</li> <li>Erweiterte Attribute lesen</li> <li>Eseberechtigungen</li> <li>Schreiben</li> <li>Ordner erstellen/Daten schreiben</li> <li>Ordner erstellen/Daten anhängen</li> <li>Attribute schreiben</li> <li>Erweiterte Attribute schreiben</li> <li>Unterordner und Dateien löschen</li> <li>Löschen</li> </ul> |                 | Auf diesen Ordner, die Unterordner und Dateien anwenden. | Abbrechen Speichern     |

#### Berechtigungen ab der zweiten Ebene vergeben:

- Unter Freigegebener Ordner in der Systemsteuerung für alle Gruppen\* Benutzerdefinierte Rechte vergeben (Typ: Zulassen / Anwenden auf: Dieser Ordner / Berechtigung: Alle Leserechte auswählen)
   \* Vorsicht: Unter Berechtigungen muss im DropDown Lokale Gruppen ausgewählt sein
- 2. Haken bei "Auf diesen Ordner, die Unterordner und Dateien anwenden" nicht setzen

| Berechtigungs-Editor                                                                                                    | ×                                               | Freigegebenen Ordner Test bearbeiten                     | ×                 |
|----------------------------------------------------------------------------------------------------|-------------------------------------------------|----------------------------------------------------------|-------------------|
| Benutzer oder Gruppe:                                                                                                    | <u></u> <b>≵</b> Test1 → <b></b>                | Berechtigung                                             |                   |
| Übernehmen von:                                                                                                    | <keine></keine>                                 | Erstellen Löschen Bearbeiten Erweiterte Optionen -       |                   |
| Тур:                                                                                                    | Zulassen                                        | Benutzer oder Gruppe Typ                                 | Berechtigung :    |
| Anwenden auf:                                                                                                    | Dieser Ordner 👻                                 | L Test1 Zulas                                            | en Lesen          |
| Berechtigung                                                                                                    |                                                 | 2 administrators Zulass                                  | en Lesen & Schrei |
| <ul> <li>Lesen</li> <li>Ordner durchquer</li> <li>Ordner auflisten/D</li> <li>Attribute lesen</li> <li>Erweiterte Attribut</li> <li>Leseberechtigungs</li> </ul> | en/Datelen ausführen<br>Vaten lesen<br>te lesen | Auf disces Ordees die Heterardeer und Dateien anwenden   |                   |
| - Schreiben                                                                                                    |                                                 | Aur alesen Oraner, ale Unteroraner und Dateien anwenden. |                   |
|                                                                                                    | Abbrechen Fertig                                | Abbrea                                                   | hen Speichern     |

 In der File Station - Ordner der ersten Ebene auswählen – rechte Maustaste – Eigenschaften – Berechtigung – Erstellen – Zu berechtigende Gruppen auswählen – Typ: Zulassen – Anwenden auf: Dieser Ordner – Berechtigung: Alle Leserechte auswählen – Fertig – Haken bei "Auf diesen Ordner, die Unterordner und Dateien anwenden" nicht setzen – Speichern

| Berechtigungs-Editor                                                                                                    |                  | ×        | Freigegebenen Ordner Test bearbeiten                     | × |
|----------------------------------------------------------------------------------------------------|------------------|----------|----------------------------------------------------------|---|
| Benutzer oder Gruppe:                                                                                                    | 🙎 Test1 👻        | Υ.       | Berechtigung                                             |   |
| Übernehmen von:                                                                                                    | <keine></keine>  |          | Erstellen Löschen Bearbeiten Erweiterte Optionen -       |   |
| Typ:                                                                                                    | Zulassen         | <b>~</b> | Benutzer oder Gruppe Typ Berechtigung                    | : |
| Anwenden auf:                                                                                                    | Dieser Ordner    | <b>*</b> | 🞗 Testi Zulassen Lesen                                   |   |
| Berechtigung                                                                                                    |                  |          | R administrators Zulassen Lesen & Schrei                 |   |
| <ul> <li>Administration</li> <li>Berechtigungen ändern</li> <li>Eigentümerschaft übernehmen</li> <li>Schereiben</li> <li>Icsen</li> <li>Ordner auflisten/Daten lesen</li> <li>Attribute lesen</li> <li>Erweiterte Attribute lesen</li> <li>Leseberechtigungen</li> <li>Schreiben</li> </ul> |                  |          | Auf diesen Ordner, die Unterordner und Dateien anwenden. |   |
|                                                                                                    | Abbrechen Fertig |          | Abbrechen Speichern                                      |   |

4. Ordner der zweiten Ebene auswählen – rechte Maustaste – Eigenschaften – Berechtigung – Erstellen – Zu berechtigende Gruppen auswählen – Typ: Zulassen – Anwenden auf: Alle – Berechtigungen wählen (Wichtig: bei Schreiben den Haken bei Löschen entfernen) – Fertig – Haken bei "Auf diesen Ordner, die Unterordner und Dateien anwenden" setzen – Speichern

| Berechtigungs-Editor                                                                                                    | ×               | Eigenschaften                                              |           | ×              |
|----------------------------------------------------------------------------------------------------|-----------------|------------------------------------------------------------|-----------|----------------|
| Benutzer oder Gruppe:                                                                                                    | ℜ Test1 - Y -   | Allgemein Berechtigung                                     |           |                |
| Übernehmen von:                                                                                                    | <keine></keine> | Erstellen Löschen Bearbeiten Erweiterte Optionen -         |           |                |
| Тур:                                                                                                    | Zulassen        | Benutzer oder Gruppe                                       | Тур       | Berechtigung   |
| Anwenden auf:                                                                                                    | Alle            | L. Test1                                                   | Zulassen  | Benutzerdefini |
| Berechtigung                                                                                                    |                 | R administrators                                           | Zulassen  | Lesen & Schrei |
| <ul> <li>Attribute lesen</li> <li>Erweiterte Attribute lesen</li> <li>Leseberechtigungen</li> <li>Scheiben</li> <li>Ordner erstellen/Daten schreiben</li> <li>Ordner erstellen/Daten anhängen</li> <li>Attribute schreiben</li> <li>Erweiterte Attribute schreiben</li> <li>Unterordner und Datelen löschen</li> <li>Löschen</li> </ul> |                 | ✓ Auf diesen Ordner, die Unterordner und Dateien anwenden. | Abbrechen | Speichern      |